# System installation and configuration

This chapter shows the software and hardware requirements for running "InteriCAD Lite 2.0", and also introduces how to install and configure the system.

### **1.1 System requirements:**

In order to run InteriCAD Lite 2.0, it is necessary for your system to include the following components:

| Component           | Requirement                                                                                                    |
|---------------------|----------------------------------------------------------------------------------------------------|
| Operating system    | Microsoft®Windows®XP SP2, Windows Vista®, Windows 7®, Windows 8®.                                                                                                    |
| Processor           | Intel®Pentium®4 processor or AMD Athlon, 2.4 GHz or<br>faster<br>Intel or AMD Dual Core processor, 1.6 GHz or faster<br>Intel Core 2 Duo and Intel Core 2 Quad are recommended |
| Memory              | 1GB RAM Microsoft Windows XP<br>2GB RAM Microsoft Windows 7                                                                                                    |
| Hard drive          | 8GB (including model library), at least another 3GB is needed as swap space                                                                                                    |
| DVD drive           | 8 speed or faster                                                                                                    |
| Video Card          | OpenGL compatible video cards with true color<br>Another 1GB RAM is required for integrated video card<br>Standalone video card is recommended                                 |
| Display resolution  | At least 1,024 x 768 screen resolution                                                                                                    |
| Internet connection | dial-up or broadband Internet access is required for updates.                                                                                                    |
| Browser             | Microsoft®Internet Explorer 6 or later                                                                                                    |

## **1.2 System installation**

Before you install this system, please make sure:

- 1. The hard disk drive has free space more than 8GB.
- 2. Set the color quality as 32bit, or you can not enter 3D mode.
- 3. Do not insert the lock before you finished the installation of the lock driver.

- Before you install, close all applications currently running on your system—including other YFCAD applications, Microsoft Office applications, and browser windows.
- 5. If you have installed any former version, please uninstall first.

#### **Installation of InteriCAD Lite 2.0**

#### Please turn off the antivirus software before installing.

Step1. Find the "setup.exe" file in "InteriCAD Lite 2.0" folder.

| package.stp                       | 2013/12/26 11:09          | STP File    | 1 KB         |
|-----------------------------------|---------------------------|-------------|--------------|
| 🗅 setup.exe 🗼                     | 2013/12/26 11:09          | Application | 2,860 KB     |
| setup-1a.bin                      | 2013/12/26 11:00          | BIN File    | 1,526,443 KB |
| setup-1b.bin                      | 2013/12/26 11:06          | BIN File    | 1,529,297 KB |
| setup-1c.bin                      | 2013/12/26 11:08          | BIN File    | 405,440 KB   |
| 📄 strings.stp                     | 2013/12/26 11:09          | STP File    | 1 KB         |
| tag_20131226tg                    | 2013/12/26 11:09          | _TG File    | 0 KB         |
|                                   | $\mathbf{X}$              |             |              |
| Double click "setup.exe" to start |                           |             |              |
| InteriCAD Lite 2.0 installer      |                           |             |              |
|                                   | Interier in Ene 2.0 mstar | 101.        |              |

Step2. Click Next to continue.

Г

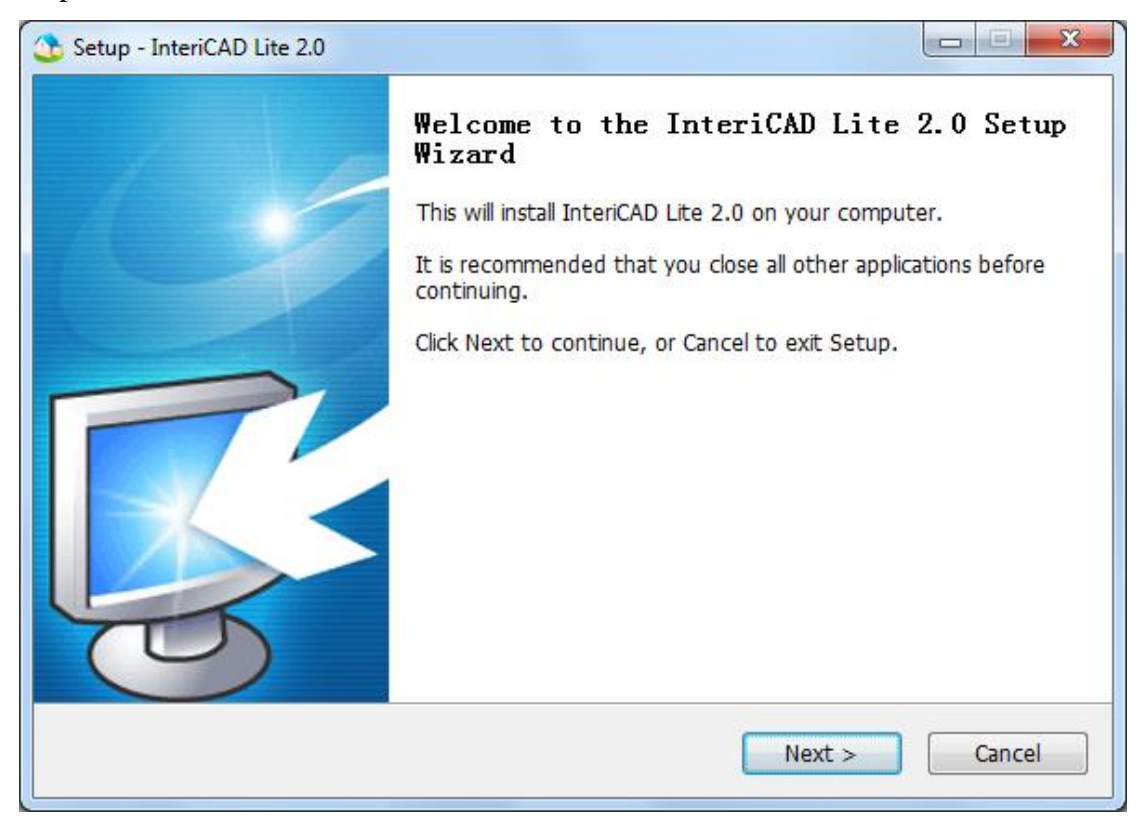

Step3. Read the license agreement. Then tick "I accept the agreement" and click next to continue.

| Setup - InteriCAD Lite 2.0                                                                                                    |        |
|----------------------------------------------------------------------------------------------------|--------|
| License Agreement<br>Please read the following important information before continuing.                                                                                                    | ٩      |
| Please read the following License Agreement. You must accept the terms of this agreement before continuing with the installation.                                                                                                    |        |
| YFCAD Software License Agreement<br>Grant of License:<br>Guangzhou YuanFang Computer Software Engineering Co. Ltd (YFCAD Software),<br>grants you a nonexclusive, nontransferable license to use the enclosed program<br>(the "Software") according to the terms and conditions herein. This License<br>Agreement permits a single user to install the Software on only one computer at<br>one location at any one time.<br>YFCAD Software permits you to make only one backup copy of the Software. This<br>Software package may contain a printed manual and accompanying documentation<br>(the "Documentation") or electronic documentation. If the Documentation is in<br>printed form, it may not be copied. If the Documentation is in electronic form, you | •      |
| <ul> <li>I accept the agreement</li> <li>I do not accept the agreement</li> </ul>                                                                                                    |        |
| < <u>B</u> ack <u>N</u> ext >                                                                                                    | Cancel |

Step4. Select the location folder as the destination folder of the software. The default folder is "C:\InteriCAD\_Lite". You can change the folder by click "Browse". Then click next to continue.

| Setup - InteriCAD Lite 2.0                                                   |            |
|------------------------------------------------------------------------------|------------|
| Select Destination Location<br>Where should InteriCAD Lite 2.0 be installed? | ٩          |
| Setup will install InteriCAD Lite 2.0 into the following folder.             |            |
| To continue, click Next. If you would like to select a different folder, cli | ck Browse. |
| D:\InteriCAD_Lite                                                            | Browse     |
| At least 4,378.9 MB of free disk space is required.                          |            |
| < <u>B</u> ack <u>N</u> ext >                                                | Cancel     |

Step5. Click "Install" to start the installing of main program.

| Setup - InteriCAD Lite 2.0                                                                                   |        |  |  |
|----------------------------------------------------------------------------------------------------|--------|--|--|
| Ready to Install<br>Setup is now ready to begin installing InteriCAD Lite 2.0 on your computer.              | ٩      |  |  |
| Click Install to continue with the installation, or click Back if you want to review or change any settings. |        |  |  |
| Destination location:<br>D:\InteriCAD_Lite                                                                   | *      |  |  |
| 4                                                                                                    |        |  |  |
| < <u>B</u> ack Install                                                                                       | Cancel |  |  |

Step6. Wait about 5 minutes here.

| Setup - InteriCAD Lite 2.0                                                          |        |
|-------------------------------------------------------------------------------------|--------|
| Installing<br>Please wait while Setup installs InteriCAD Lite 2.0 on your computer. | ٩      |
| Extracting files<br>D:\InteriCAD_Lite\Ck2d\image\ParamTemplate\Plan\46.jpg          |        |
|                                                                                     |        |
|                                                                                     |        |
|                                                                                     |        |
|                                                                                     |        |
|                                                                                     | Cancel |

Step7. Now we need to install YFCAD Update Center. Click "Next" to continue.

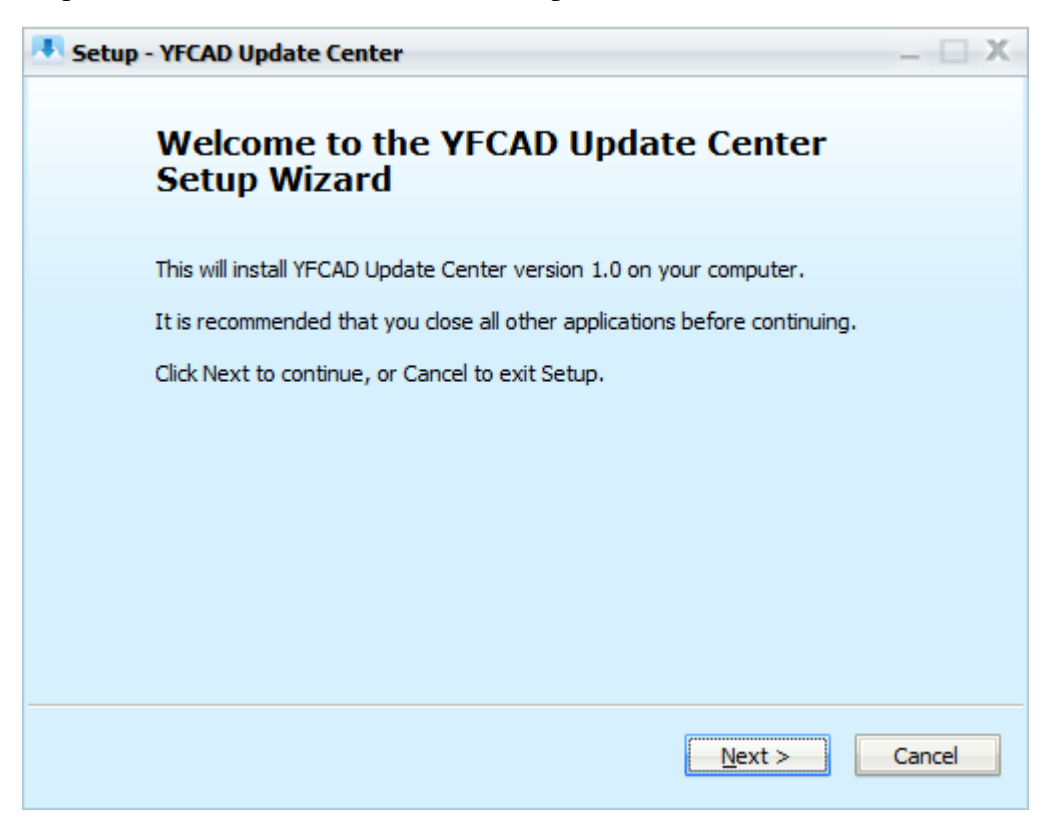

Step8. Select the location folder as the destination folder of the software. The default folder is "C:\Program Files\YFUpdate". You can change the folder by click "Browse". Then click next to continue.

| Setup - YFCAD Update Center                                                           | - 🗆 X  |
|---------------------------------------------------------------------------------------|--------|
| Select Destination Location<br>Where should YFCAD Update Center be installed?         |        |
| Setup will install YFCAD Update Center into the following folder.                     |        |
| To continue, click Next. If you would like to select a different folder, click Browse |        |
| d:\YFUpdate Browse                                                                    | 2      |
| At least 16.4 MB of free disk space is required.                                      |        |
| < <u>Back</u> _Next>                                                                  | Cancel |

Step9. Click "Install" to continue.

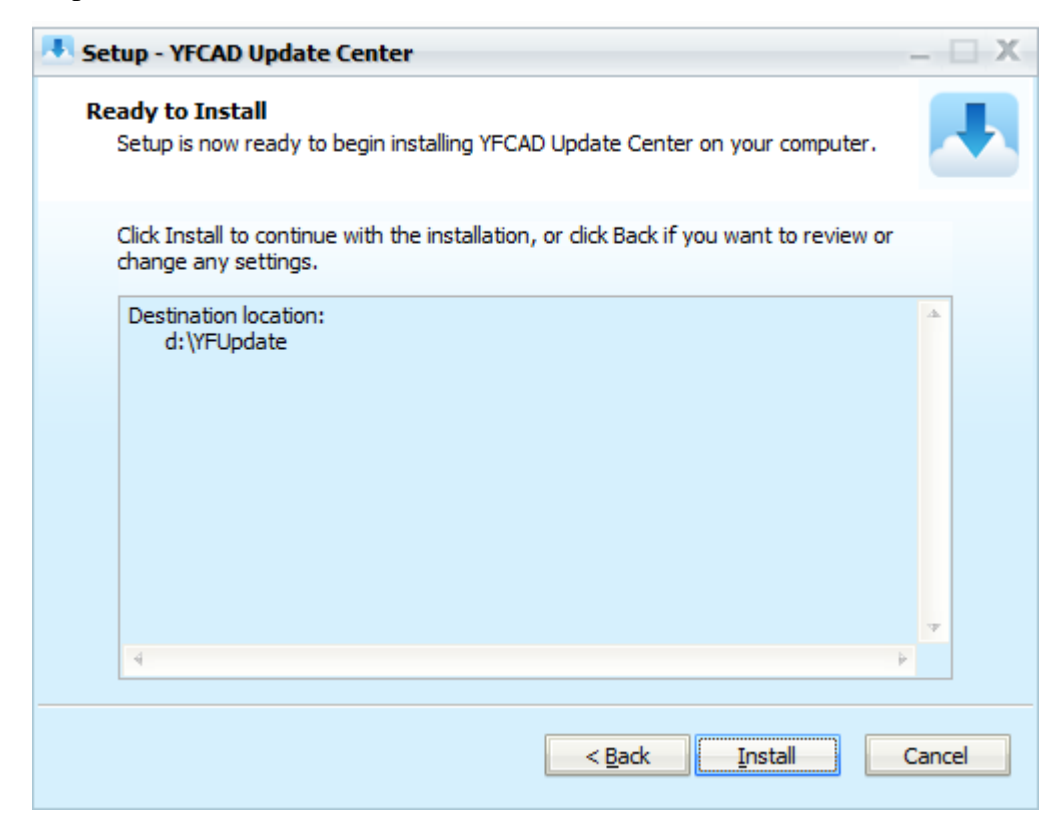

Step10. Wait about several seconds.

Step11. Click "Finish" to continue installation.

| 👎 Setup - YFCAD Update Center 🛛 📃 🗙 |                                                                                                    |  |
|-------------------------------------|----------------------------------------------------------------------------------------------------|--|
| Setup - YFCAD Update                | Center – C X<br>Completing the YFCAD Update<br>Center Setup Wizard<br>Setup has finished installing YFCAD Update Center on your<br>computer. The application may be launched by selecting the<br>installed icons.<br>Click Finish to exit Setup. |  |
|                                     | Run YFCAD Update Center                                                                                                    |  |

Step12. Install the software key lock driver. Click next to continue.

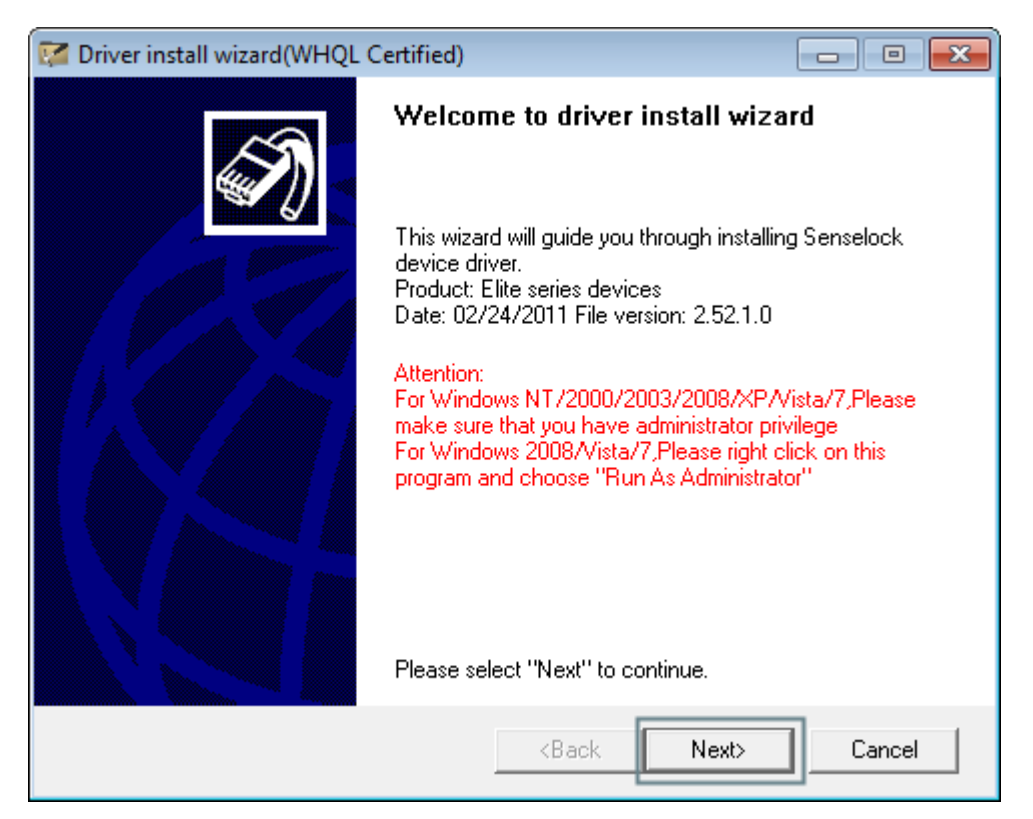

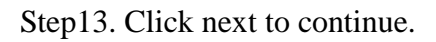

| 🜠 Driver install wizard(WHQL Certified) |                                                                                      |  |
|-----------------------------------------|--------------------------------------------------------------------------------------|--|
|                                         | Please select parameters                                                             |  |
|                                         | Please choose installation type                                                      |  |
|                                         | System Info:<br>Microsoft Windows Vista<br>Internet Explorer version: 9.0.8112.16421 |  |
|                                         | Driver Info:<br>Installed:<br>Driver Date: 12/21/2004                                |  |
|                                         | Driver's install path                                                                |  |
|                                         | C:\Program Files\Senselock\Driver                                                    |  |
|                                         | Install driver     Advanced                                                          |  |
|                                         | C Uninstall driver                                                                   |  |
|                                         | Please select "Next" to continue.                                                    |  |
|                                         | <back next=""> Cancel</back>                                                         |  |

| 🜠 Driver install wizard(WHQL 0 | Certified)                                                 |
|--------------------------------|------------------------------------------------------------|
|                                | <b>Completed</b><br>Wizard finished                        |
|                                | Install Senselock Elite series device driver successfully. |
|                                | Progress:<br>Completed,please select "Finish" to quit.     |
|                                | <back cancel<="" finish="" th=""></back>                   |

Step14. When the installation is completed, click "Finish".

Step15. This is not an essential step. If you don't have 3DMax, click Setting Later to continue (You can find the max.exe file in "InteriCAD\_Lite\ck2d" folder to set 3DMax plug-in again after you finished this installation). If you have 3DMax, please click "Browse" to navigate to your 3DMax folder. Then select you 3D Max version. After finishing the settings, click "setting" to finish.

| Set 3DMAX Plugin                                  |        |               |
|---------------------------------------------------|--------|---------------|
| Select 3DMAX Directory, for examale "c:\ 3dsmax20 | 113"   | Setting       |
|                                                   | Browse | Setting Later |
| Current 3DMAX Version                             |        |               |
| C 2009                                            |        |               |
| C 2010                                            |        |               |
| C 2011                                            |        |               |
| C 2012                                            |        |               |
| · 2013                                            |        |               |
| ☐ for ×64                                         |        |               |

Step16. Input your authorization code and click "OK".

| 🛃 Set Model C | Code                                                                        | <b>—</b>        |
|---------------|-----------------------------------------------------------------------------|-----------------|
| Input Code:   | 10316140211240770750771                                                     | Add             |
|               | Click "OK" to finish setting model code.<br>Code<br>10516260990740211802241 | Delete          |
|               |                                                                             | OK<br>Set Later |

Step17. After finishing the installation, click "Finish" to exit Setup.

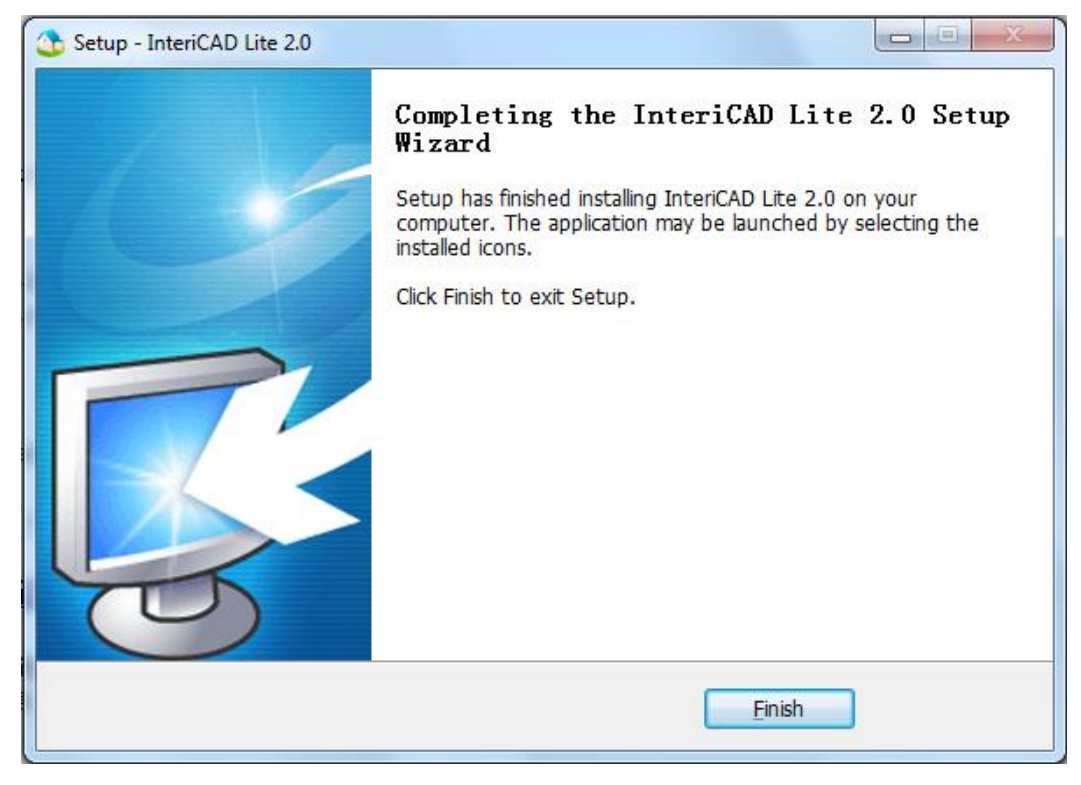